How to join other CLASSROOMS:

1. When in GOOGLE search window, hover over the "waffle." (The 9

grey dots in the upper right hand corner.)

2. Click CLASSROOM

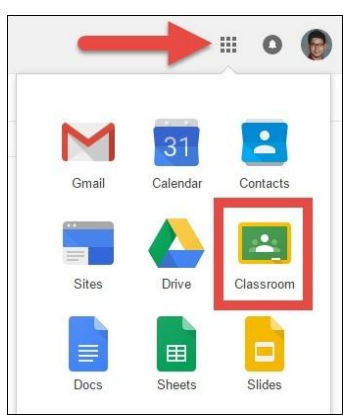

| ≡ Google Classroom                     |                         |                                            | +                      | : o | 0 |
|----------------------------------------|-------------------------|--------------------------------------------|------------------------|-----|---|
| Incoming Class of 2023 :<br>3 atusenta | Tech Test Class :       | Campus Ministry HOIN<br>4 midwe MPUS MINIS | Creels or join a class |     |   |
|                                        |                         |                                            |                        |     |   |
| SAHS Admin & Staff :                   | St. Anthony's Coaches : | Friar News                                 |                        |     |   |

- 3. Click JOIN NEW CLASS
- 4. Type in the code for the class you want to join. (All the codes are listed on our CLASSWORK page under SPECIAL AREA TEACHERS' GOOGLE CLASSROOMS.
- 5. You will start at step 1 for each new class. Your child will have a bunch of separate "classrooms" on their classroom start page once you're done.